| ONLINE REGISTRATIONS - STEP BY STEP INSTRUCTIONS                                                                                                    |                                |                                  |  |  |  |  |  |  |  |
|----------------------------------------------------------------------------------------------------|--------------------------------|----------------------------------|--|--|--|--|--|--|--|
| ← → C ▲ Not secure   fedregister-dev.s3-website.ap-sout                                                                                                    | h-1.amazonaws.com/start/513/of | ☆ 💿 🖸 🧕 🦃 :                      |  |  |  |  |  |  |  |
|                                                                                                    |                                | FEDERAL BANK                     |  |  |  |  |  |  |  |
| The second second second                                                                                                    | SIGN IN                        |                                  |  |  |  |  |  |  |  |
| The second                                                                                                    | Event code * 513               |                                  |  |  |  |  |  |  |  |
|                                                                                                    | Phone number *                 |                                  |  |  |  |  |  |  |  |
|                                                                                                    | Email *                        |                                  |  |  |  |  |  |  |  |
|                                                                                                    | Password *                     | 1000                             |  |  |  |  |  |  |  |
| A DESCRIPTION OF TAXABLE PARTY OF TAXABLE PARTY OF TAXABL | Confirm Password *             |                                  |  |  |  |  |  |  |  |
|                                                                                                    | SEND OTP                       | Activate vv<br>Go to Settings to |  |  |  |  |  |  |  |

**Step 1** - Enter your Valid Mobile number, Email ID and set your Password. The Password should contain minimum 8 characters with atleast 1 digit, 1 alphabet and 1 special character. This will be your registered Mobile number, Email ID and password throughout the process.

Click the SEND OTP button and you will receive two OTPs in your mobile & email. Enter both OTP's in the screen.

| FedRecruit | vered by ZappyHire |             |                |               |                  |                |              |       |       | FEDERAL BANK<br>YOUR PERFECT BANKING PARTNER |
|------------|--------------------|-------------|----------------|---------------|------------------|----------------|--------------|-------|-------|----------------------------------------------|
|            | Federal Ban        | k Campus Re | cruitment Reg  | istration     |                  |                |              |       | Î     |                                              |
|            | Cr.                | sc          | dir            | loc           | wo               | SU             | sw           | to    | oh    |                                              |
|            | Pers               | Acad        | Extrac         | Health        | Work Ex          | Family         | Refer        | Prefe | Decla |                                              |
|            | Persona            | I Data      |                |               |                  |                |              |       |       |                                              |
| 1.0        |                    | Full Name   | e(as appearinç | g in the seco | ndary or equival | ent certificat | te) *        |       | 8     |                                              |
| - 20       |                    | Sex *       |                | <b>*</b>      |                  | Date of I      | Birth (mm/dd | /y 🖻  |       |                                              |
| 2 m        |                    | Nationalit  | у*             | •             |                  | Age *          |              |       |       |                                              |

**Step 2** – Enter your personal details. It is mandatory to enter your full name as appearing in the secondary or equivalent certificates. Please note that your age will be automatically updated as you enter the date of birth.

| <b>FedRecruit</b> Powered by Zap | pyHire                    |                                | FEDERAL BANK                      |
|----------------------------------|---------------------------|--------------------------------|-----------------------------------|
| and the second second            | Correspondence Address    |                                |                                   |
| and the second                   | Flat/Room/House Name *    | Name of the locality/Building/ | 1000                              |
|                                  | Street Post Office name * | Pin code *                     | 100                               |
|                                  | District *                | State *                        |                                   |
| A                                | Permanent Address         |                                | 100 C                             |
| and the second second            | Same as correspondence    |                                | Sec. 1                            |
|                                  | Flat/Room/House Name *    | Name of the locality/Building/ | 1. 1. 1.                          |
|                                  | Street Post Office name * | Pin code *                     | Activate Win<br>Go to Settings to |

**Step 3** - Enter your correspondence address as required. Click the small box as displayed above if correspondence address is same as permanent address.

| <b>FedRecruit</b> Powered by ZappyHire | FEDERAL BANK                       |                            |  |
|----------------------------------------|------------------------------------|----------------------------|--|
| Commun                                 | ication Details<br>Mobile number * | Alleren Freedom and a t    |  |
|                                        | Email *                            | Alternative phone number * |  |

**Step 4** - The registered Mobile number and Email Id will be automatically fetched, which cannot be edited. Alternate Mobile number and Alternate Email ID can be entered in the right most columns as shown above. It is highly recommended to fill this tab.

|       | by ZappyHire        |    |            |      | FEDERAL BANK                       |
|-------|---------------------|----|------------|------|------------------------------------|
|       |                     |    |            |      | 1.1                                |
|       | Domicile Details    |    |            |      | 1                                  |
|       | Place of domicile * |    | District * |      |                                    |
| 100   | State *             | ×  |            |      | 1000                               |
| 1.000 | Religion Details    |    |            |      | 1000                               |
|       | Religion *          | •  | Caste *    |      | 1000                               |
| -     | General             | SC | ST         | OBC  | 1000                               |
| 1     | Back                |    |            | Next | Activate Will<br>Go to Settings to |

**Step 5** - Fill in your domicile and religion details as per records. Click the NEXT button on the bottom right corner to fill in your academic details.

|     | by ZappyHire              |                      |                 |        |                        |                              | FEDERAL BANK                  |
|-----|---------------------------|----------------------|-----------------|--------|------------------------|------------------------------|-------------------------------|
| 100 | Academic Deta             | Institution Universi | ty/Board Course | Stream | MM/DD/YY of<br>passing | Percentage<br>of<br>Marks(%) |                               |
|     | X*                        |                      |                 |        |                        | %                            |                               |
| 1   | XII*                      |                      |                 |        |                        | %                            |                               |
|     | Graduation*               |                      |                 |        |                        | %                            | 1. 1. 1.                      |
|     | Post<br>Graduation*       | •••••                |                 | •      |                        | %                            | 63                            |
|     | Have you studie<br>Plus 2 | ed?<br>Diploma       | a               |        |                        | Ac<br>Go                     | tivate will<br>to Settings to |

**Step 6** - Fill the academic details as per records, its mandatory to *fill in the mark as Percentage*. If the marks are awarded in CGPA/ GPA it should be converted using the conversion table as per the University/ Institution. If the candidate is currently undergoing the Graduation/ Post Graduation degree the percentage should be calculated for the results published by the University as on date of registration.

|                            |       |                                                             |                                                     |                                                                        |                                                                                                    | FEDERAL<br>YOUR PERFECT BAN                                                                                                    |                                                                                                    |
|----------------------------|-------|-------------------------------------------------------------|-----------------------------------------------------|------------------------------------------------------------------------|----------------------------------------------------------------------------------------------------|----------------------------------------------------------------------------------------------------|----------------------------------------------------------------------------------------------------|
|                            |       |                                                             |                                                     |                                                                        |                                                                                                    |                                                                                                    |                                                                                                    |
|                            |       |                                                             |                                                     |                                                                        |                                                                                                    |                                                                                                    |                                                                                                    |
| Diploma                    |       |                                                             |                                                     |                                                                        |                                                                                                    | 100                                                                                                    |                                                                                                    |
| iber *                     |       |                                                             |                                                     |                                                                        |                                                                                                    |                                                                                                    |                                                                                                    |
|                            |       |                                                             |                                                     |                                                                        |                                                                                                    |                                                                                                    |                                                                                                    |
| ter courses,if any under g | gone? |                                                             |                                                     |                                                                        | -                                                                                                    |                                                                                                    |                                                                                                    |
|                            |       |                                                             |                                                     |                                                                        |                                                                                                    | 1                                                                                                    |                                                                                                    |
|                            | Speak | Read                                                        | Write                                               | Actions                                                                |                                                                                                    | 100                                                                                                    |                                                                                                    |
|                            | _     |                                                             |                                                     |                                                                        | 1.000                                                                                                    | and the second second se |                                                                                                    |
|                            |       |                                                             |                                                     |                                                                        | Ð                                                                                                    | 1000                                                                                                    |                                                                                                    |
|                            | ber * | Diploma<br>ber *<br>ter courses,if any under gone?<br>Speak | Diploma<br>ber *<br>ter courses, if any under gone? | Diploma<br>ber *<br>ter courses,if any under gone?<br>Speak Read Write | Diploma         ber *         ter courses, if any under gone?         Speak       Read       Write       Actions | ber *                                                                                                    | Diploma         ber *         ter courses, if any under gone?         Speak       Read         Write       Actions |

\*University Serial Number is the registration identification number provided by the University/ Institution.

**Step 7** - You can add the languages known by clicking the + button as displayed above. Once all the academic details are filled click the NEXT button on the bottom right to fill your extracurricular data.

|            | d by ZappyHire |               |                  |                 |         |        |       |       |                  | FEDERAL BANK         |
|------------|----------------|---------------|------------------|-----------------|---------|--------|-------|-------|------------------|----------------------|
|            | Federal Ban    | k Campus Re   | cruitment Reg    | stration        |         |        |       |       |                  |                      |
| 1000       | do -           | do            | CTF              | loc             | wo      | su     | sw    | to    | - ob             |                      |
|            | Pers           | Acad          | Extrac           | Health          | Work Ex | Family | Refer | Prefe | Decla            |                      |
|            | Extracu        | rricular Data | a                |                 |         |        |       |       |                  |                      |
| <b>N</b> . |                | what are      | your extracurri  | cular activitie | s? *    |        | 8     |       |                  |                      |
| - <b>1</b> |                | Have you r    | ecieved any priz | e/scholarship?  |         | Yes    | © No  |       |                  |                      |
| 1.0        |                | Back          |                  |                 |         |        |       | Next  |                  |                      |
| -          |                |               |                  |                 |         |        |       |       |                  |                      |
|            |                |               |                  |                 |         |        |       |       | Activ<br>Go to 9 | ate Wa<br>ettings to |

**STEP 8** – It is <u>mandatory</u> to fill in tab provided for mentioning your extracurricular activities. Click the NEXT button on the bottom right to fill your health details.

| 0 |      | by ZappyHire |                           |                                    |              |                     |           |       |       |                      | FEDERAL BANK      |  |
|---|------|--------------|---------------------------|------------------------------------|--------------|---------------------|-----------|-------|-------|----------------------|-------------------|--|
|   |      | Federal Ban  | ık Campus Re              | cruitment Regi                     | stration     |                     |           |       |       |                      |                   |  |
|   |      | do           | do                        | do                                 | •            | wo                  | su        | sw    | tor – | - <b>o</b> b         |                   |  |
|   | 1.21 | Pers         | Acad                      | Extrac                             | Health       | Work Ex             | Family    | Refer | Prefe | Decla                |                   |  |
|   |      | Health I     | Details<br>Blood Group    |                                    |              |                     |           |       |       | _                    |                   |  |
|   | 100  |              | i                         |                                    | e<br>_:      |                     |           |       |       |                      |                   |  |
| 1 |      |              | Have you o<br>operation o | or any of your fan<br>or accident? | nily members | had any major illne | SS, 🔿 Yes | ⊖ No  |       |                      |                   |  |
|   |      |              | Do you hav                | ve any physical d                  | isabilty?    | ○ Yes ○ No          |           |       |       | _                    |                   |  |
|   |      |              | Back                      |                                    |              |                     |           |       | Next  |                      |                   |  |
| 2 |      |              |                           |                                    |              |                     |           |       |       | Activat<br>Go to Set | e Win<br>tings to |  |

**STEP 9** - Enter your blood group as per medical records and mention all the health details as required. Click the NEXT button on the bottom right to fill your Work experience details.

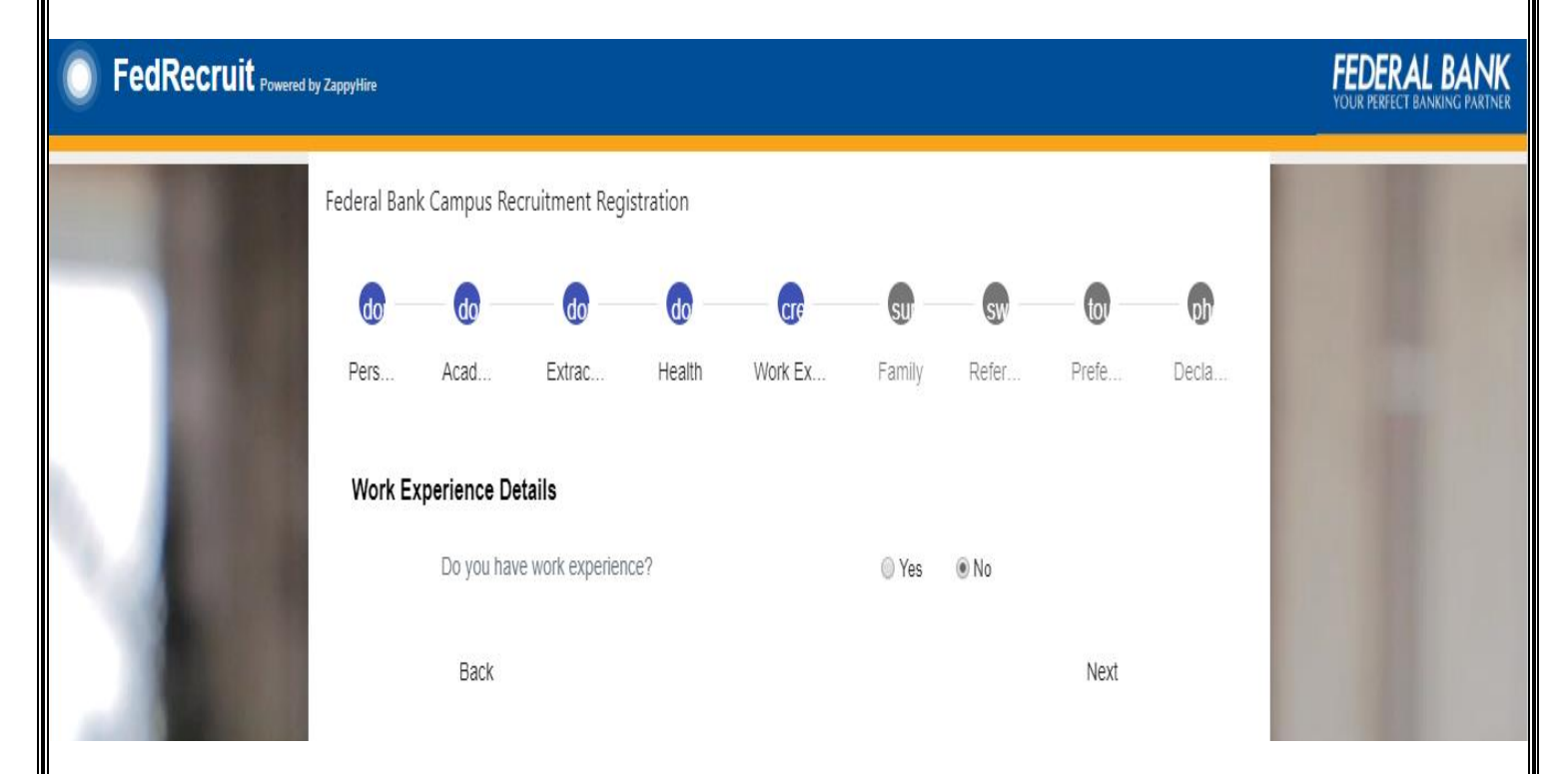

**STEP 10** - If you do not possess any work experience click the NO button as displayed above. If you have prior work experience click Yes button & fill relevant details related to it. Click the NEXT button on the bottom right to fill your Family details.

|      | FedRecruit Powered by ZappyHire |               |               |                |         |           |              |           |       |   |
|------|---------------------------------|---------------|---------------|----------------|---------|-----------|--------------|-----------|-------|---|
|      | Federal Ban                     |               |               |                |         |           |              |           |       |   |
|      | do<br>Pers                      | do<br>Acad    | extrac        | - do<br>Health | Work Ex | Family    | Refer        | Prefe     | Decla |   |
|      | Family                          | Details       |               |                |         |           |              |           |       |   |
| 1    | Father's                        | /Guardian's E | )etails       |                |         |           |              |           |       |   |
| - 20 |                                 | Father/Gu     | ardian Name ' | *              |         | Father/G  | Guardian Pho | ne numb   |       |   |
|      |                                 | Father/Gu     | ardian Job *  |                |         | Father/ ( | Guardian Ani | nual Inco |       | - |

## **STEP 11 -** Fill in the required family details.

| FedRecruit Powered by ZappyHire |                                                                               |         |       |      |                          | FEDERAL BANK      |
|---------------------------------|-------------------------------------------------------------------------------|---------|-------|------|--------------------------|-------------------|
|                                 | <u></u>                                                                       |         |       |      |                          |                   |
| Spouse                          | 's Details                                                                    |         |       |      |                          |                   |
| 100                             | Are you married?                                                              | ) Yes   | ⊚ No  |      |                          |                   |
| Siblings                        | 's Details                                                                    |         |       |      |                          |                   |
|                                 | Do you have siblings?                                                         | O Yes   | le No |      |                          |                   |
| Relation                        | ns with Federal Bank                                                          |         |       |      |                          |                   |
|                                 | Do you have any relative in the service o<br>Federal Bank?                    | f 🔘 Yes | ◎ No  |      |                          |                   |
|                                 | Are you related to any Directors of the<br>Federal Bank?                      | O Yes   | ⊚ No  |      |                          |                   |
|                                 | Have you or any of your close relatives , ever been convicted of an offence ? | O Yes   | ◎ No  |      |                          |                   |
| 100                             | Back                                                                          |         |       | Next | Activate<br>Go to Settin | When Hou<br>gs to |

**Step 12** - The next few details can be entered by clicking the YES or NO buttons as displayed above. Click the NEXT button on the bottom right to fill your Reference details.

|                                 | y ZappyHire                                                            |                                                     | FEDERAL BANK                     |
|---------------------------------|------------------------------------------------------------------------|-----------------------------------------------------|----------------------------------|
|                                 | Reference (Name and full address of three reput<br>who know you well ) | ed persons(referees) who are not your relatives and |                                  |
|                                 | 1. Name of person *                                                    |                                                     |                                  |
|                                 | Contact number *                                                       | Email id                                            |                                  |
|                                 | Communication Address                                                  |                                                     | 1000                             |
|                                 | Flat/Room/House Name *                                                 | Name of the locality/Building/                      |                                  |
|                                 | Street Post Office name *                                              | Pin code *                                          | 1                                |
| -                               | District *                                                             | State *                                             | 1                                |
| ALC: NOT THE OWNER OF THE OWNER |                                                                        | A                                                   | Activate Win<br>o to Settinos to |

**Step 13** - Fill in the details of your first reference, please note that the reputed persons (referees) should not be your relatives or friends. Provide true and valid information as we will be verifying the authenticity of details furnished in later stages. After filing the details of three referees, Click the NEXT button on the bottom right to fill your preference details.

| 0 | FedRecruit Powered | by ZappyHire |             |                   |                 |                |            |       |            |                  | FEDERA<br>YOUR PERFECT B | L BANK |
|---|--------------------|--------------|-------------|-------------------|-----------------|----------------|------------|-------|------------|------------------|--------------------------|--------|
|   | 100                | Federal Ban  | k Campus Re | cruitment Reg     | istration       |                |            |       |            | 1                |                          |        |
|   |                    | do –         | do          | do                | do              | do             | do         | do    | - <b>a</b> | oh               | 1.0                      |        |
|   |                    | Pers         | Acad        | Extrac            | Health          | Work Ex        | Family     | Refer | Prefe      | Decla            | 100                      |        |
|   | 1 12 3             | Preferer     | nce data    |                   |                 |                |            |       |            |                  |                          |        |
|   | 100                |              | Have you a  | pplied earlier fo | r any post in F | ederal bank ?  | ) Yes      | 🔘 No  |            |                  |                          |        |
|   |                    |              | Why do yo   | ou consider fo    | or this post? E | Emphasize with | achievemer | nts i |            |                  |                          |        |
| 4 |                    |              |             |                   |                 |                |            |       |            |                  |                          |        |
|   |                    |              |             |                   |                 |                |            |       |            |                  | 100                      |        |
|   | -                  |              | . <u>.</u>  |                   |                 |                |            |       |            |                  | 1.0                      |        |
|   |                    |              | Back        |                   |                 |                |            |       | Next       | Activ<br>Go to s | ate Win<br>Settings to   |        |

**STEP 14** - Fill in your preference data. It is mandatory to fill the achievement box displayed above. Click the NEXT button on the bottom right to confirm the Declaration

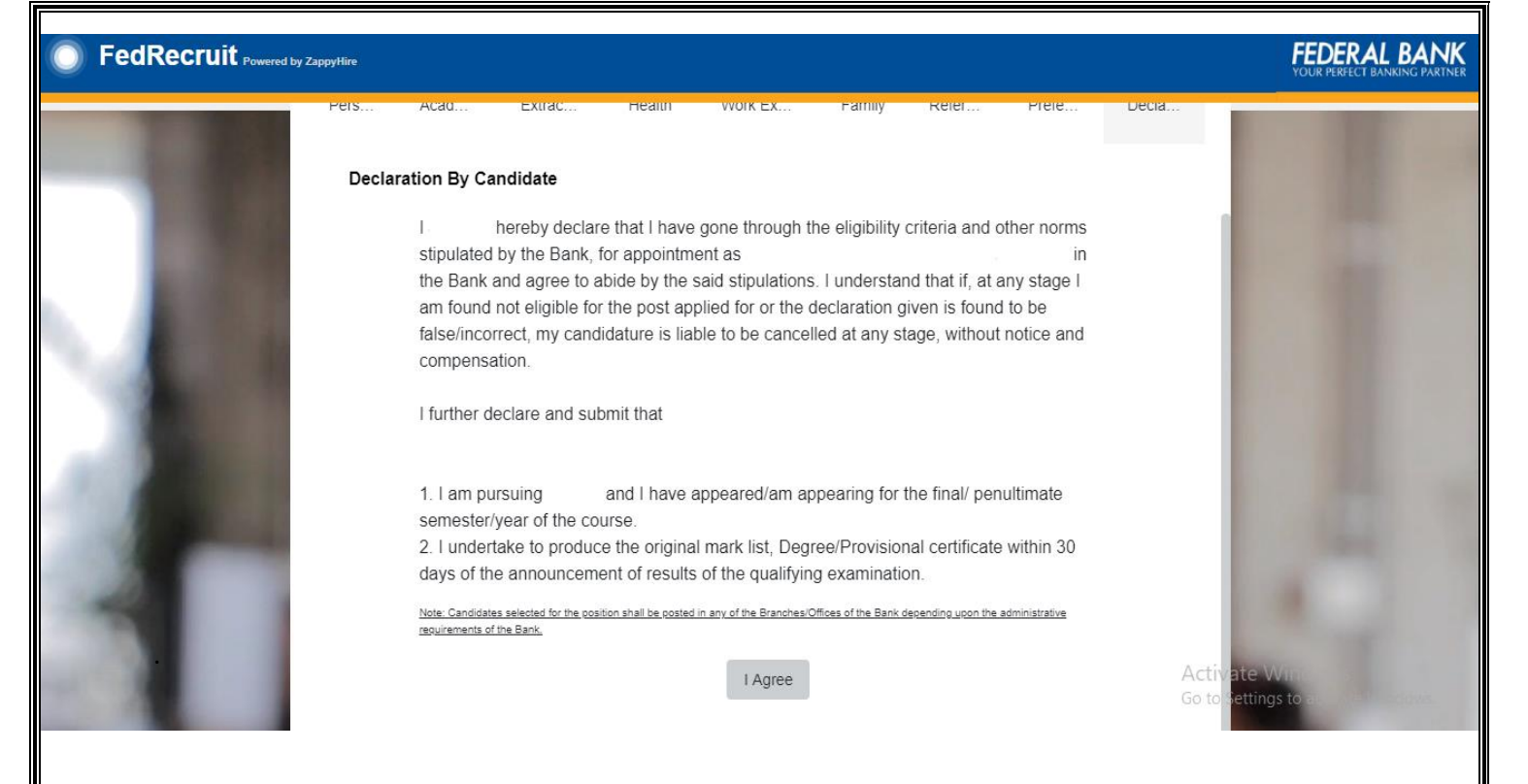

**STEP 15** - Click the I AGREE button below to confirm your declaration. Make sure you have read all the conditions / instructions and eligibility criteria before clicking the button.

| 0 | FedRecruit Powered by ZappyHire                                                                                                    | FEDERAL BANK |
|---|----------------------------------------------------------------------------------------------------|--------------|
|   | Profile Picture and Signature                                                                                                    |              |
|   | Upload Profile Picture Upload Signature<br>Select File Select File                                                                                                    |              |
|   | Upload Upload Upload                                                                                                    |              |
| 1 | * Please upload your recent photo with a white or light colored background<br>* Please ensure that you use the crop feature to select only the signature before<br>uploading<br>* Supported formats png, jpg, jpeg<br>* Supported formats png, jpg, jpeg | 100          |
|   | * Max size allowed is 2 MB                                                                                                    | Activate Wi  |

**STEP 16** - Upload the profile picture and signature. Follow the instructions given above before uploading the images. The maximum file size should not exceed 2 MB. Once you select the file Click on the Upload buttons as displayed above. Kindly note that profile picture uploaded shall be a formal passport size photograph with clear background.

| 1000                             | Profile Picture and Signature                                                                                                    |                                                                                                    |                        |
|----------------------------------|----------------------------------------------------------------------------------------------------|----------------------------------------------------------------------------------------------------|------------------------|
|                                  | Upload Profile Picture<br>Select File<br>MG (1);pg<br>G4.52 KB;<br>Decossfully Uploaded !<br>Upload<br>Networks<br>Please upload your recent photo with a white or light colored background<br>source that your face is clearly visible and eye should be opened<br>Supported formats png.jpg.jpeg<br>Plax size allowed is 2 MB | Upload Signature<br>Select File<br>IMG (1),jpg<br>(64.52 KB)<br>Successfully Uploaded !<br>Upload<br>Instructions<br>* Please ensure that you use the crop feature to select only the signature before<br>uploading<br>* Supported formats png.jpg.jpeg<br>Finish | Activate Win           |
| <b>STEP 17 -</b><br>Click the FI | Once the uploading is complete "Su<br>NISH button on the bottom after the                                                                                                    | ccessfully Uploaded" will be displayed profile picture and signature is uploade                                                                                                    | as shown above.<br>ed. |
| edRecruit Powe                   | red by ZappyHire                                                                                                    |                                                                                                    | FEDERAL BANK           |

## Thank you for registering.

F

Please check your email and proceed with rest of the process.

**STEP 18** – You will get a confirmation regarding the completion of the registration process and you will be advised to check your mail for further steps.

| ≡ M Gmail                                                                              | Q Search mail 🔹 🛞 🏢                                                                                                    |
|----------------------------------------------------------------------------------------|----------------------------------------------------------------------------------------------------|
| - Compose                                                                              |                                                                                                    |
| U Chars  Chars  C Scheduled  All Mal  U Spam 17  Trash  Categories  C Manace labels  + | Federal Bank Campus Recruitment Registration Update         Dear Candidate,         Greetings from Federal Bank!!!         Thank you for showing interest in the Federal Bank Campus Recruitment Process 2019-20.         We are happy to inform you that your profile has met our eligibility criteria as per the details entered by you. In order to proceed further, please open this email in your smart phone and dick on the below link to install the Fed-Recruit mobile application.                                                                                                    |
| No recent chats<br>Start a new one                                                     | Android: <u>https://fedregister-test.zappydpo0906565ftals.zappyhire.comhire.com/</u><br>IOS: <u>https://fedregister-test.zappydportal4545455466561s.zappyhire.comhire.com/</u><br>Please use the email ID & password that you have entered in the registration portal to login to the Fed-Recruit<br>application. Kindly upload all the relevant documents in the "Documents" screen of Fed-Recruit App (10 <sup>th</sup> , 12 <sup>th</sup> , Graduation,<br>Post-Graduation (If applicable), Address proof, Proof for Date of Birth, College ID Card etc) atleast one day prior to the<br>online assessments. |
|                                                                                        | Your candidate id for future reference is <roll no="">. Kindly note that your eligibility has been ascertained by the Bank on the<br/>basis of details entered by you in our registration portal. If, at any stage, it was found that you are not eligible for the post<br/>applied for or the declaration given is found to be false / incorrect, your candidature is liable to be cancelled at any stage,<br/>without any notice and compensation.<br/>Please ensure to keep a check on your e-mail for further communication regarding the recruitment process.</roll>                                       |
|                                                                                        | Warm Regards,<br>Campus Team                                                                                                    |

**STEP 19** - Once the online registration is completed you will receive a mail in your registered Email ID. If your profile has met the eligibility criteria you will receive a Registration Update mail from the bank. Make sure you read the full content. Click on link (Android or IOS) as displayed above and install the application in your mobile to proceed further. Directions to use the mobile application are given separately for your reference. Kindly refer the same and upload all the documents / certificates in the 'Fed-Recruit' Application at least one day before the online assessments.

Federal Bank